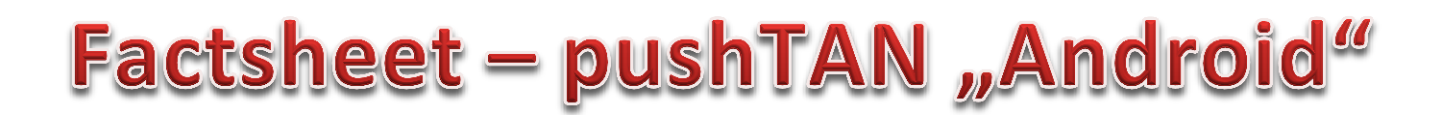

**1.** Als u van pushTAN met een nieuwe Internet bankieren toegang gebruik wilt maken, moet u dit in de app "Sparkasse" of "Sparkasse+" aangeven.

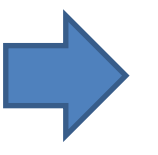

**Let op:** de volgende uitleg is voor het besturingssysteem Android, voor andere besturingssystemen kan de procedure iets anders zijn.

2. Start de Sparkasse app en toets uw wacht-woord in.

Om uw account in te stellen klikt u boven rechts op de moersleutel en dan boven rechts op "+".

| Circ Classic         Image: Classic classic clastredia classic classic clastredia classic classic clas | 6 Ktp.: 10061265               | 8 |
|----------------------------------------------------------------------------------------------------|--------------------------------|---|
| Giro Classic         Size : 1154111         Size : 11541111         Size : 11541111         Size : 115411111         Size : 115411111         Size : 115411111         Size : 1154111111         Size : 1154111111111111111111111111111111111                                                                                                    |                                |   |
| Kos rostri     Sonstige Verbindlichkeiten     Kos 503000705     Kos 503000705     Kos 700200009     Son 700200009     Son 700200009     Son 700200009                                                                                                    | Giro Classic                   |   |
| Kin: 503000705                                                                                                    |                                |   |
| Ktivisches Aval                                                                                                    | Sonstige Verbindlichkeiten 🕓 🗄 | ő |
|                                                                                                    | Aktivisches Aval               | 3 |
|                                                                                                    | - H0. (001000)                 |   |
| Kto: 555607                                                                                                    | Geschäftsgiro                  | 3 |

**4.** Nu toetst u uw nieuwe PIN in (die u zelf heeft gekozen toen u de nieuwe Internet Bankieren toegang met pushTAN heeft ingericht) en bevestig met "OK".

U klikt vervolgens op de "Weiter" button.

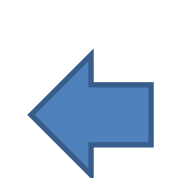

| 4 <b>BO</b>                                                                                                    | ⑦ 월 62∎ 14;4                                                |
|----------------------------------------------------------------------------------------------------|-------------------------------------------------------------|
| Kontoeinrichtung                                                                                                    |                                                             |
| 1. 2. 3.                                                                                                    |                                                             |
| TEST HECI PIN/TAN INSTITUT                                                                                                    | v                                                           |
| Benutzerkennung                                                                                                    | 123                                                         |
| Bitte geben Sie für die Einrichtun<br>Sparkassen-Konten Ihren Anme<br>ein und Nicken Sie auf Weiter. In<br>Schritt geben Sie bitte die ersten<br>PIN ein. | ig Ilver<br>Idenamen/LegiD<br>n nächsten<br>5 Stellen Ihrer |

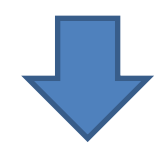

**3.** Nu geeft u uw pushTAN naam (of terwijl uw legitimatie ID) uit de registratie brief op en bevestigt door op "Weiter" te klikken.

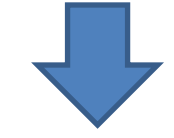

| e ? 🐱                                     | itung                                                  | © %] sz∦ 14;4       |
|-------------------------------------------|--------------------------------------------------------|---------------------|
| PIN-Ein                                   | igabe                                                  |                     |
| Benutzerker<br>Bitte geben<br>um Ihre Kon | nung: pushA1<br>Sie Ihre Onlinebar<br>todaten abzuhole | nking-PIN ein,<br>m |
| Dnlineba                                  | nking-PIN                                              | ABC                 |
| Online                                    | ebanking-PIN spe                                       | ichem               |
|                                           | ок                                                     |                     |
|                                           | Weter                                                  |                     |
| 1                                         | 2 ABC                                                  | 3 DEF               |
| <b>4</b> GHI                              | 5 JKL                                                  | 6 MNO               |
| 7                                         | 0                                                      | 0                   |
| 7 PQR                                     | s 8 TUV                                                | 9 WXYZ              |
| •23                                       | 0                                                      | Fertig              |

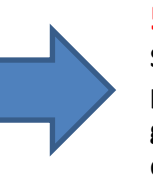

**5.** Nu wordt op al uw Sparkasse rekeningen de pushTAN procedure als gekozen veiligheidsprocedure ingesteld.

| Contoelinsichtung                                                                              | Contoelinichtung                                                                                           | Contoelinichtung                                                                                                    | I. 2 3<br>NUTZDIKENNUNG<br>INA<br>INA<br>INA<br>INA<br>INA<br>INA<br>INA<br>INA<br>INA<br>INA       |     |
|------------------------------------------------------------------------------------------------|----------------------------------------------------------------------------------------------------|----------------------------------------------------------------------------------------------------|----------------------------------------------------------------------------------------------------|-----|
|                                                                                                | 2 3 BENUTZERKENNUNG: push1 TAN-VERKANERE: pushTAN VURSITAN-GERÄTEBEZEICHNUNG: push10 4                     | 2 2     BENUTZERKENNUNG: pushTA     PUSHTAN     PUSHTAN     PUSHTAN     pushTAN     pushTAN     pushTAN     pushTAN | I. 2. 3<br>NUTZERKENNUNG:<br>JOAT<br>IN-VERFAHREN:<br>JUBÍTAN<br>SHTAN-GERÄTEBEZEICHNUNG:<br>JUBÍT0 |     |
| BENUTZERKENNUNG:<br>push11<br>TAM-VERFAHREN:<br>pushTAN<br>PUSHTAN-CERTEREZEICHNUNG:<br>push10 | BENUTZERKENNUNG:<br>pushti<br>TAN-VERVANRER:<br>pushtan den testeren den den den den den den den den den d | BENUTZERKENNUNG:<br>pubhat<br>TAM-VERFAHREN:<br>pushTAN denkTEBEZEICHRUNG:<br>pushT0 d                              | NUTZERKENNUNG:<br>JDA1<br>N-VERFAHREN:<br>JUSİTAN<br>SHTAN-GERÄTEBEZEICHRUNG:<br>JUSİT0             | 4   |
| pushA1<br>TAN-VERFAHREN:<br>pushTAN                                                            | pushA1<br>TAN-VERFAHREN:<br>pushTAN<br>PushTAN-GERÄTEBEZEICHNUNG:<br>push10                                | pushA1<br>TAN-VERFAHREN:<br>pushTAN<br>pushTAN-GERÄTEBEZEICHRUNG:<br>pushT0 d                                       | IINAT<br>N-VERFAHREN:<br>UISHTAN<br>SHTAN-GERÄTEBEZEICHRUNG:<br>UISHT0                              |     |
| TAN-VERFAHREN:<br>pushTAN // // // // // // // // // // // // //                               | TAN-VERFAHREN:<br>pushTAN //<br>PushTAN-GERÄTEBEZEICHNUNG:<br>push10 //                                    | TAN-VERFAHREN:<br>pushTAN                                                                                           | N-VERFAHREN:<br>JUShTAN<br>SHTAN-GERÄTEBEZEICHNUNG:<br>JUSh10                                       | - 4 |
| pushTAN // // // // // // // // // // // // //                                                 | pushTAN // // // // // // // // // // // // //                                                             | pushTAN 4<br>PushTan-Gerätebezeichnung:<br>push10 4                                                                 | ushTAN<br>SHTAN-GERÄTEBEZEICHNUNG:<br>ush10                                                         |     |
| PUSHTAN-GERÄTEBEZEICHNUNG:                                                                     | PUSHTAN-GERÄTEBEZEICHNUNG:                                                                                 | pushtan-gerätebezeichnung:                                                                                          | SHTAN-GERÄTEBEZEICHNUNG:<br>ush10                                                                   |     |
| push10                                                                                         | push10 _d                                                                                                  | push10 A                                                                                                    | ush10                                                                                               | 4   |
| provident for                                                                                  |                                                                                                    |                                                                                                    |                                                                                                    |     |
|                                                                                                |                                                                                                    |                                                                                                    |                                                                                                    |     |
|                                                                                                |                                                                                                    |                                                                                                    |                                                                                                    |     |
|                                                                                                |                                                                                                    |                                                                                                    |                                                                                                    |     |
|                                                                                                |                                                                                                    |                                                                                                    |                                                                                                    |     |
|                                                                                                |                                                                                                    |                                                                                                    |                                                                                                    |     |
|                                                                                                |                                                                                                    |                                                                                                    |                                                                                                    |     |
|                                                                                                |                                                                                                    |                                                                                                    |                                                                                                    |     |
|                                                                                                |                                                                                                    |                                                                                                    |                                                                                                    |     |
|                                                                                                |                                                                                                    |                                                                                                    |                                                                                                    |     |
|                                                                                                |                                                                                                    |                                                                                                    |                                                                                                    |     |
|                                                                                                |                                                                                                    |                                                                                                    |                                                                                                    |     |
|                                                                                                |                                                                                                    |                                                                                                    |                                                                                                    |     |
|                                                                                                |                                                                                                    |                                                                                                    |                                                                                                    |     |
|                                                                                                |                                                                                                    |                                                                                                    |                                                                                                    |     |
| <b>2</b> 04                                                                                    |                                                                                                    |                                                                                                    | Fertig                                                                                              |     |